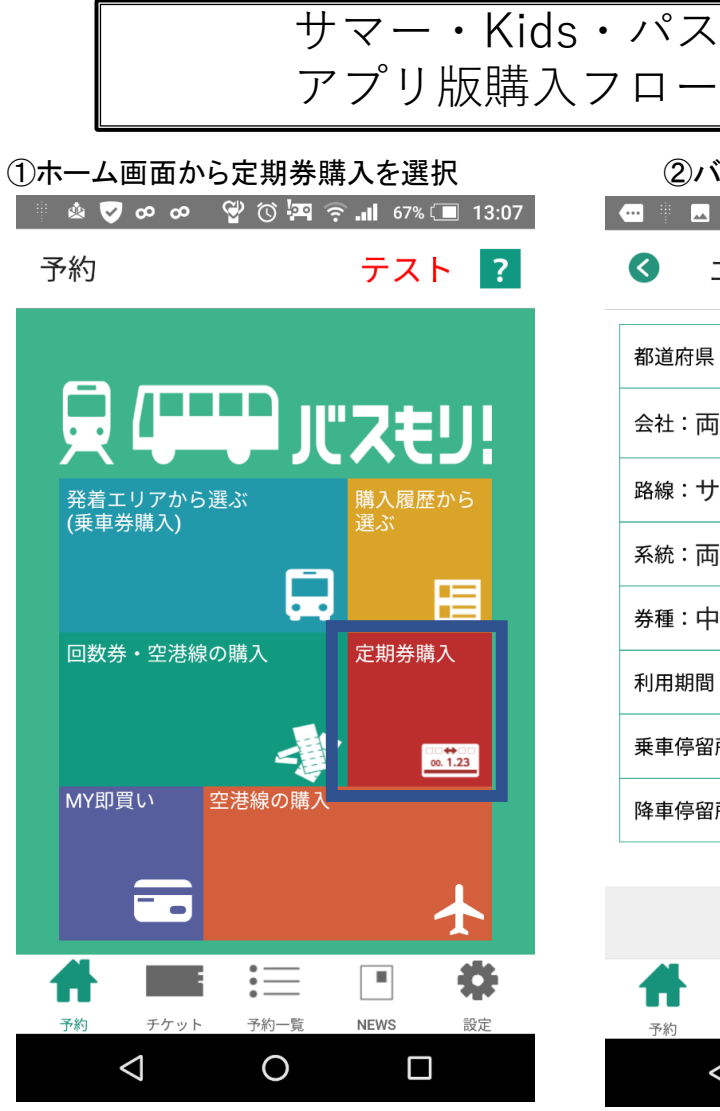

## ③購入情報として開始日、年齢を選択

| 🔜 🖄                      | V V (      | s 💵 66% 🔳 13:08 |
|--------------------------|------------|-----------------|
|                          | 」情報入力      |                 |
|                          | 金額 ¥3,10   | 00              |
| 開始日<br><b>2021/07/20</b> | )          |                 |
| 年齢                       |            |                 |
| 13歳                      |            | •               |
|                          | ● 男 ○      | 女               |
| 姓(全角カナ)                  | リョウビ       |                 |
| 名(全角カナ)                  | タロウ        |                 |
| TEL(-なし半角<br>数字)         | 0862322116 |                 |

予約

予約一覧

Ο

チケット

 $\triangleleft$ 

NEWS

4

設定

数字)

E-mail

予約

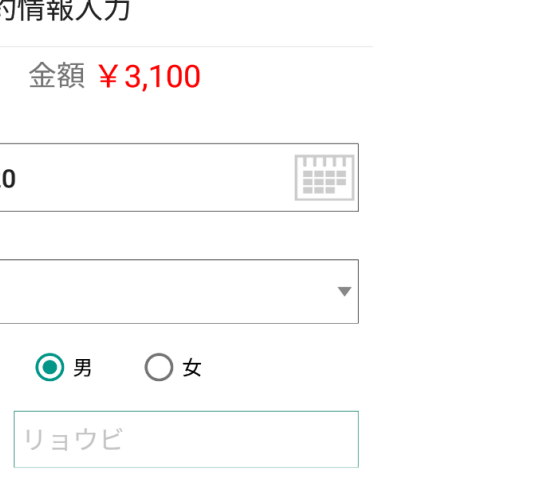

| 都道府県:岡山          |  |  |
|------------------|--|--|
| 会社:両備バス          |  |  |
| 路線:サマー・Kids・パス   |  |  |
| 系統: 両備バス全路線(高速バス |  |  |
| 券種:中学生           |  |  |
|                  |  |  |

エリア選択

 $\bigcirc$ 

②バス会社や券種を選択

----- 🖗 🛃 🤡 🎯 🖾 🏵 🚛 66% 🗔 13:07

利用期間:7月20日~8月31日 乗車停留所:両備バス全路線(高速バス…▼

・定...

降車停留所:旧2号線の共通路線(岡山… ▼

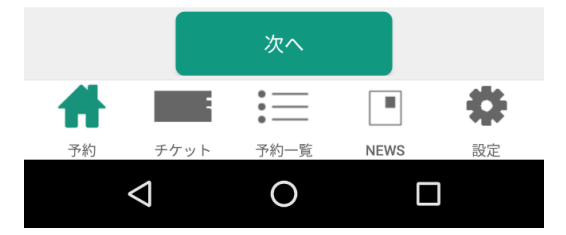

## ④支払方法選択 ---- 🕛 🗖 🏟 🤝 😴 🖓 🔞 🛺 🤶 📶 64% 🗔 13:13 予約情報確認 会社:両備バス 路線:サマー・Kids・パス 系統:両備バス全路線(高速バス・定期観光バ ス・シーバス除く) 券種:中学生 支払方法は 利用期間:7月20日~8月31日 使用開始日:2021/06/20 ①クレジットカード(VISA, 使用終了日:2021/08/31 乗車停留所:両備バス全路線(高速バス・定期観 MASTER) 光バス・シーバスは除く) 降車停留所:旧2号線の共通路線(岡山駅~中庄 ②電子マネー支払秘書 駅)は岡電バス・下電バスも、岡電 支払方法選択 クレジットカード 確定

4

設定

NEWS

※利用の際は「チケット」メニューから券面を表示

:=

予約—暫

Ο

エケット

 $\triangleleft$ 

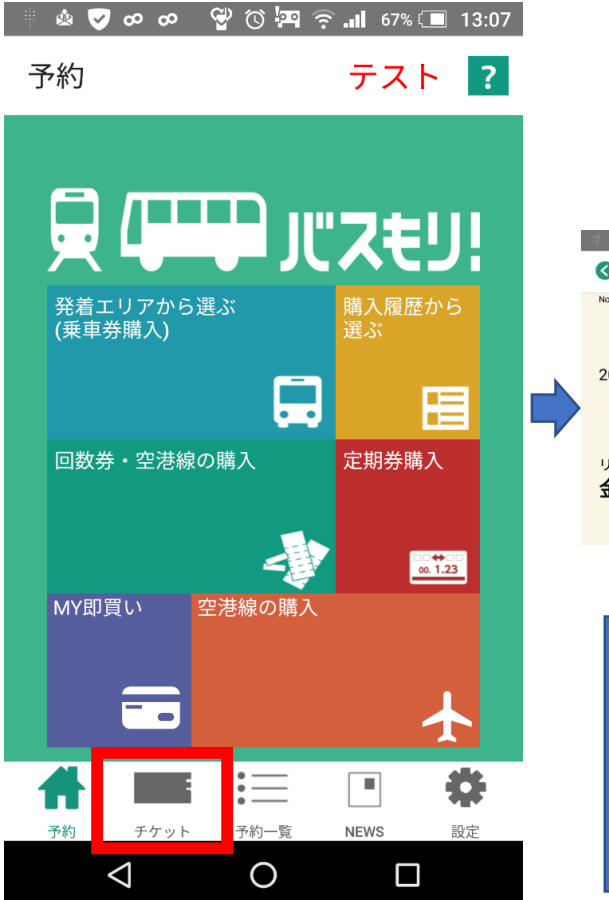

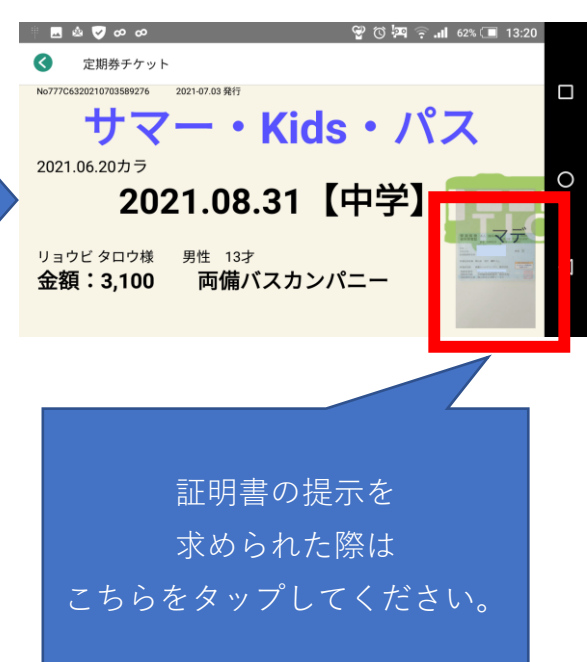

⑤支払情報の入力、決済を行えば購入完了